## Γρήγορη εκκίνηση LOV<sup>™</sup>

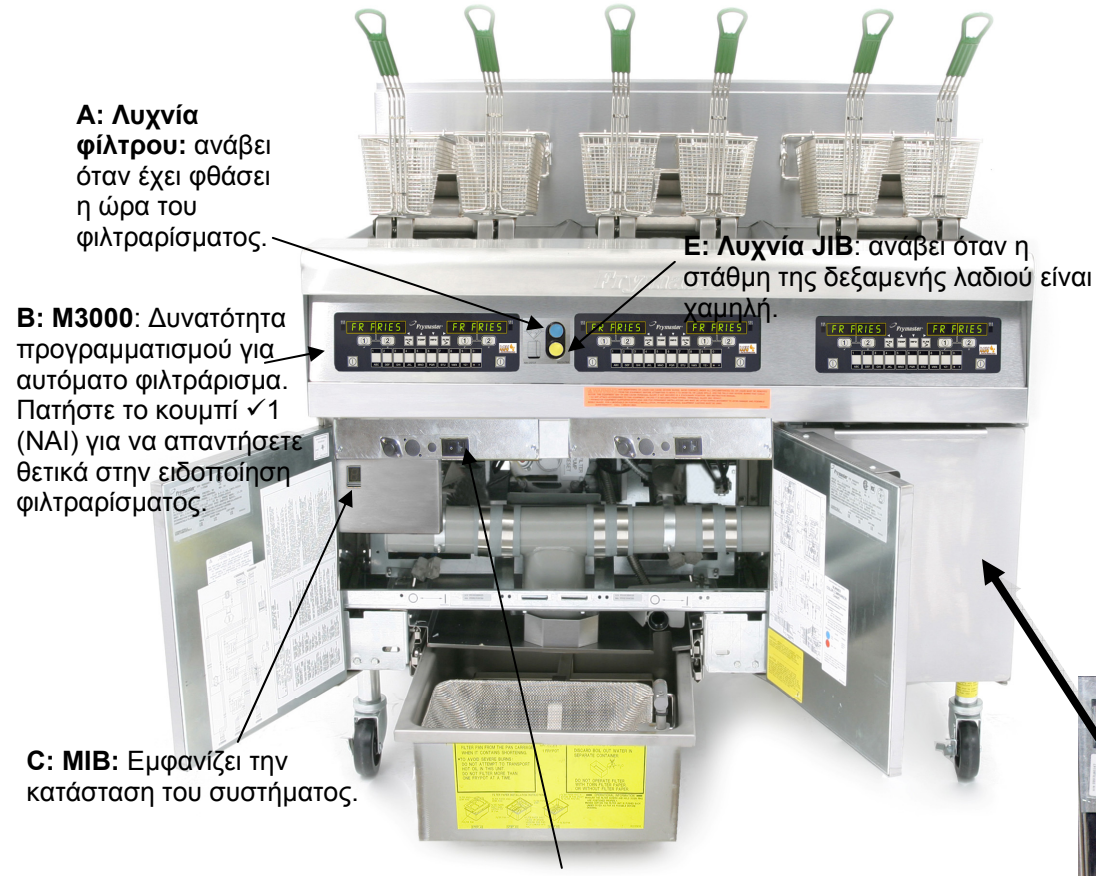

**D:** Διακόπτης ισχύος: Ένας στο ερμάριο κάτω από κάθε υπολογιστή (μόνο ηλεκτρική παροχή οικιακής χρήσης).

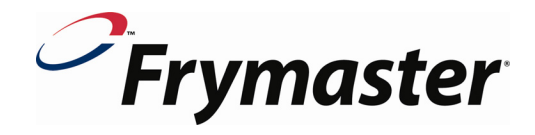

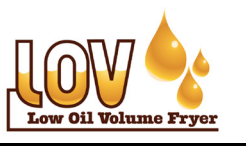

- 1. Ανοίξτε τους διακόπτες παροχής ισχύος (**D**).
- 2. Γεμίστε τους κάδους μέχρι τη χαμηλή γραμμή στάθμη πλήρωσης.
- Ενεργοποιήστε τους υπολογιστές χρησιμοποιώντας το κουμπί.
- Στον υπολογιστή εμφανίζεται η ένδειξη "CHANGE FILTER PAD? (Αλλαγή φύλλου φίλτρου;) YES/NO (Ναι/Όχι)"
- 5. Πιέστε το √1 (NAI) και στον υπολογιστή εμφανίζεται η ένδειξη "REMOVE PAN" (Αφαίρεση κάδου)
- Αφαιρέστε τον κάδο και θα εμφανιστεί η ένδειξη "CHANGE FIL-TER PAD" (Αλλαγή φύλλου φίλτρου)
- Συναρμολογήστε τον κάδο του φίλτρου, διασφαλίζοντας ότι ο κάδος έχει αφαιρεθεί για 30 δευτερόλεπτα. Τοποθετήστε ξανά τον κάδο του φίλτρου.
- Τοποθετήστε το JIB (Jug in a Box) στο δεξί ερμάριο, με το σωλήνα συλλογής σε ανοικτό περιέκτη (G).
- Πιέστε και κρατήστε το διακόπτη επαναφοράς του JIB μέχρι να σβήσει η λυχνία. (F).
- Βεβαιωθείτε ότι στην οθόνη του MIB εμφανίζεται το A. Το P υποδεικνύει ότι ο κάδος του φίλτρου δεν έχει τοποθετηθεί σωστά. Επανατοποθετήστε τον κάδο του φίλτρου, εάν είναι απαραίτητο.
- Κατά τη διάρκεια του μαγειρέματος, απαντήστε YES (Ναι) στην ειδοποίηση Filter Now (Φιλτράρισμα τώρα) στην οθόνη (Β) και την αναμμένη μπλε λυχνία (Α) πατώντας το κουμπί √1 (ΝΑΙ).
- Εάν ανάψει η λυχνία (E) του JIB, επανατοποθετήστε το JIB (G) και εκτελέστε επαναφορά (F) ή επαναπλήρωση του JIB με το σύστημα RTI.

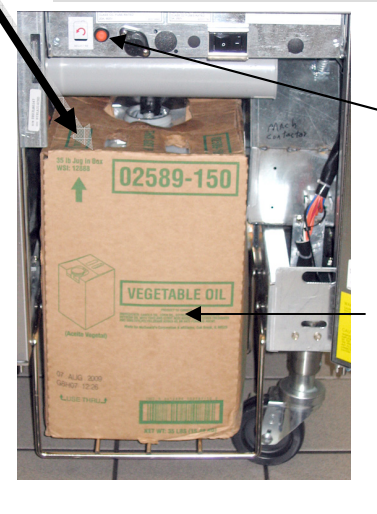

## F: Κουμπί επαναφοράς JIB:

 Πιέστε και κρατήστε το κουμπί αφού επανατοποθετήστε το JIB, μέχρι να σβήσει η κίτρινη λυχνία.

G: JIB: Το Jug in a Box διατηρεί το λάδι για το σύστημα αυτόματης αναπλήρωσης. Δεν χρησιμοποιείται για την πλήρωση των κάδων, αλλά μόνο για τη διατήρηση της στάθμης του λαδιού. Στο σύστημα αναπλήρωσης θα πρέπει να χρησιμοποιείται μόνο φρέσκο λάδι.

**ΣΗΜΕΙΩΣΗ:** Η φριτέζα LOV<sup>™</sup> της Frymaster απαιτεί διαδικασίες εκκίνησης, επίδειξη και εκπαίδευση πριν ενσωματωθεί στην καθημερινή δραστηριότητα του εστιατορίου.

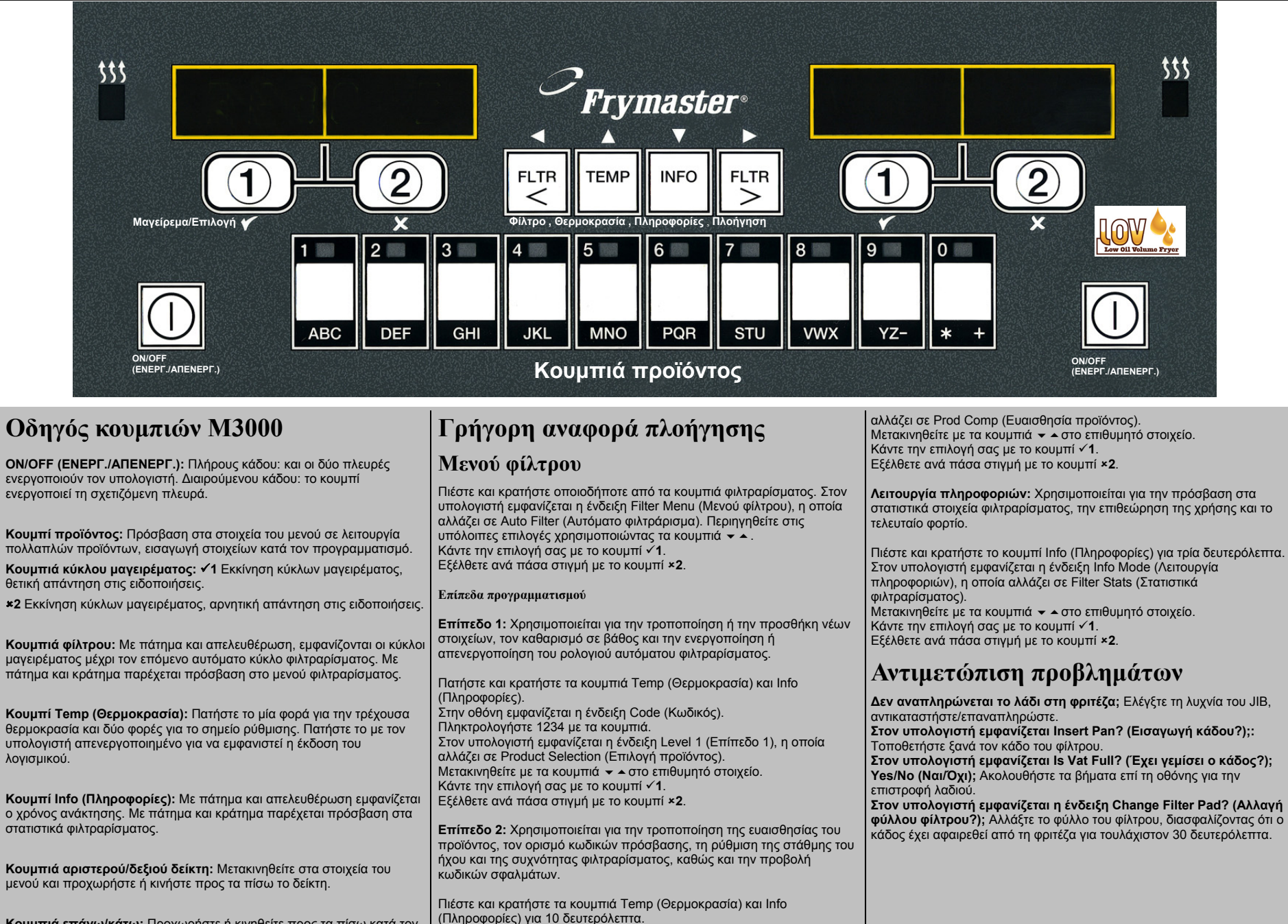

Κουμπιά επάνω/κάτω: Προχωρήστε ή κινηθείτε προς τα πίσω κατά τον προγραμματισμό.

Πληκτρολογήστε 1234. Στον υπολογιστή εμφανίζεται η ένδειξη Level 2 (Επίπεδο 2), η οποία

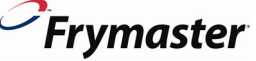

Στην οθόνη εμφανίζεται η ένδειξη Code (Κωδικός).